# マイナサイン 公的個人認証操作手順

こちらは、公的個人認証が必要な手続の画面操作手順の説明です。 公的個人認証はマイナンバーカードをお持ちの方に限り利用できます。

#### 申請の流れ

電子申請システム(LoGoフォーム)へアクセス
 マイナサイン」を利用して公的個人認証を実施
 入力フォームへ申請内容を入力して送信

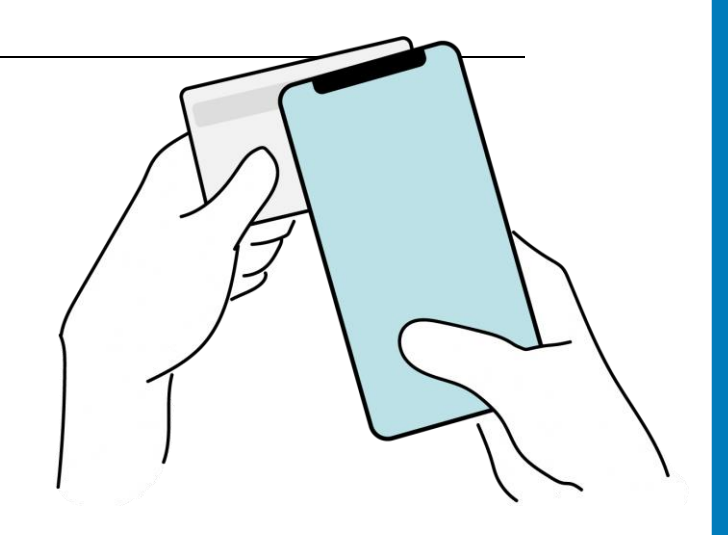

#### 画像・情報提供:開発元 株式会社トラストバンク

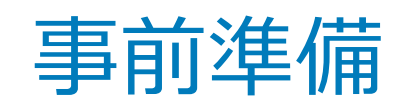

#### 以下の準備ができていることをご確認の上、申請にお進みください。

スマートフォン マイナンバーカードによる個人認証が必要な手続については、マイナンバーカードの 読み取りに対応したスマートフォンが必要です。 マイナンバーカードの読み取りに対応しているスマートフォンの一覧は、以下のリンクをご 覧ください。 ・公的個人認証サービスポータルサイト マイナンバーカード対応NFCスマートフォン(別ウィンドウで開きます)

#### マイナンバーカード

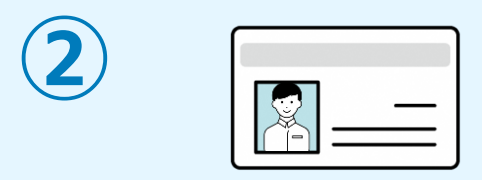

公的個人認証を行う際には、マイナンバーカードに格納された署名用電子証明書にて電子署 名を行いますので、マイナンバーカードが必要です。 マイナンバーカードの交付申請については、各自治体のHPをご覧ください。

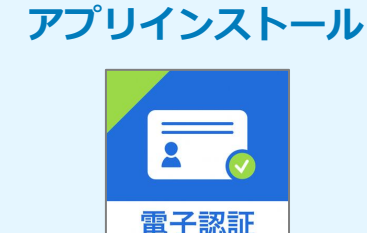

スマートフォンにインストールしたマイナサインアプリでマイナンバーカードを読み取り、 本人確認と公的個人認証を行うため、マイナサインアプリのインストールが必要です。 マイナサインアプリは以下のURLよりアプリをダウンロードできます。

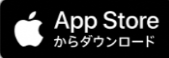

Store iPhoneをご利用の方はApp Storeからダウンロード(別ウインドウで開きます)

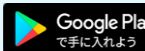

Androidをご利用の方はGooglePlayからダウンロード(別ウインドウで開きます)

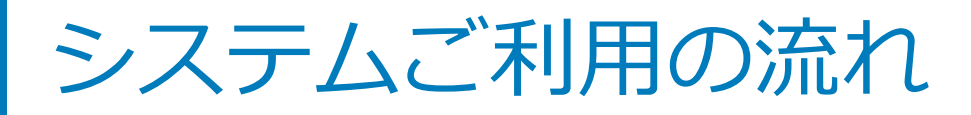

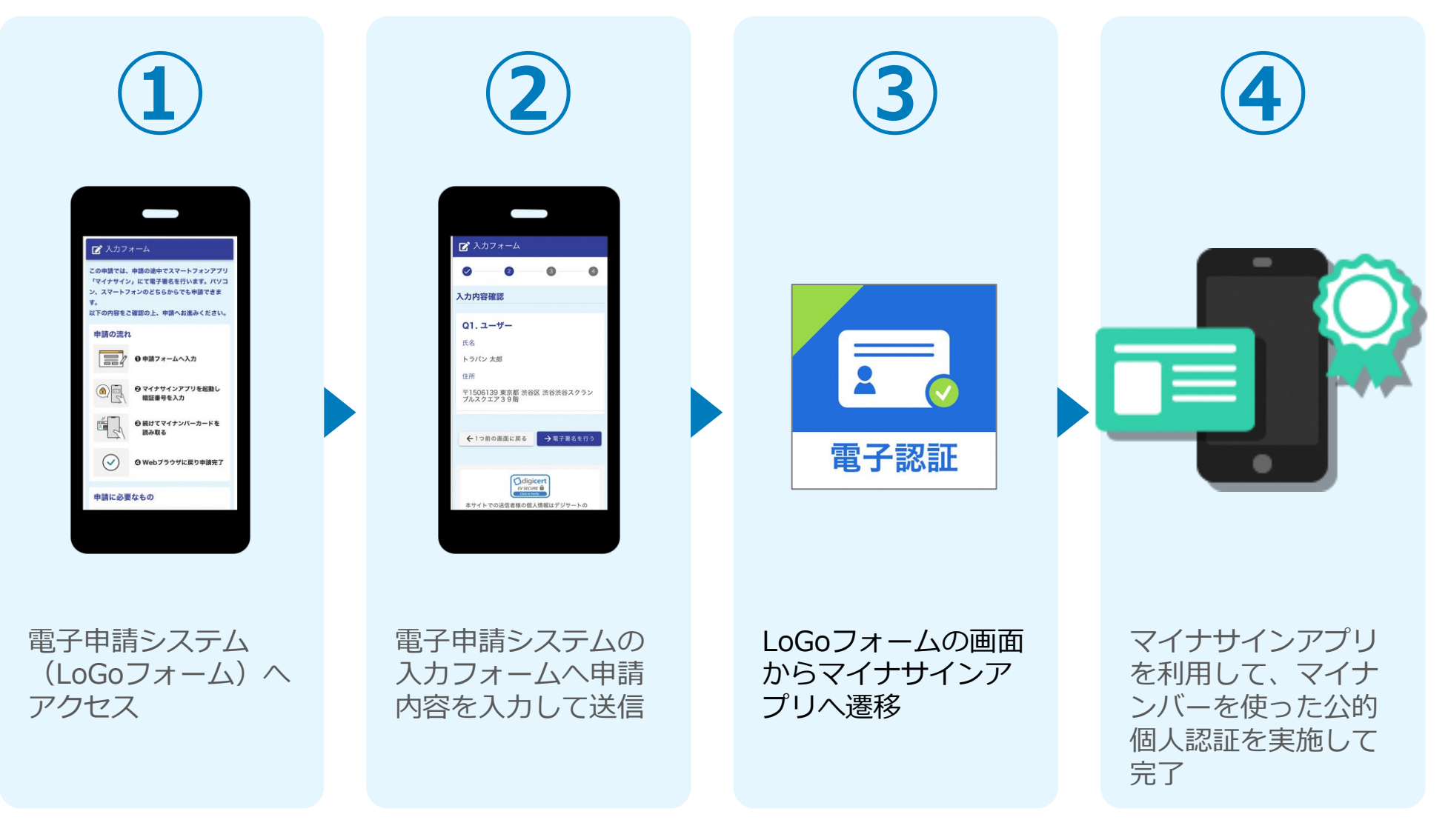

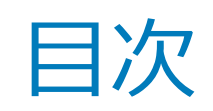

オンライン申請の方法には以下の2つの方法があります。

スマートフォンのみでフォーム入力と認証をする方法

01. スマートフォンのみで電子申請システムを利用する場合の手順 P.5

フォーム入力をPCで、認証をスマートフォンでする方法 02. PCとスマートフォンから電子申請システムを利用する場合の手順 P.10

# 

# スマートフォンのみで 電子申請システムを利用 する場合

※ ORコード読み取りアプリの中で、ブラウザアプリには遷移せずORコ ード読み取りアプリ内でブラウザを表示する仕組みになっているアプ リをご利用の場合には遷移先が分かりづらい場合がございます。

וגדבידעילא

· 27-1-72-0255/ にて電子署名を行い

B LDJA

を申請できます。

FOMERCHIROL.

0 # M > + - 4 1 2 3

助し聞記書母を入力

# 01.電子申請システム(LoGoフォーム)へアクセス

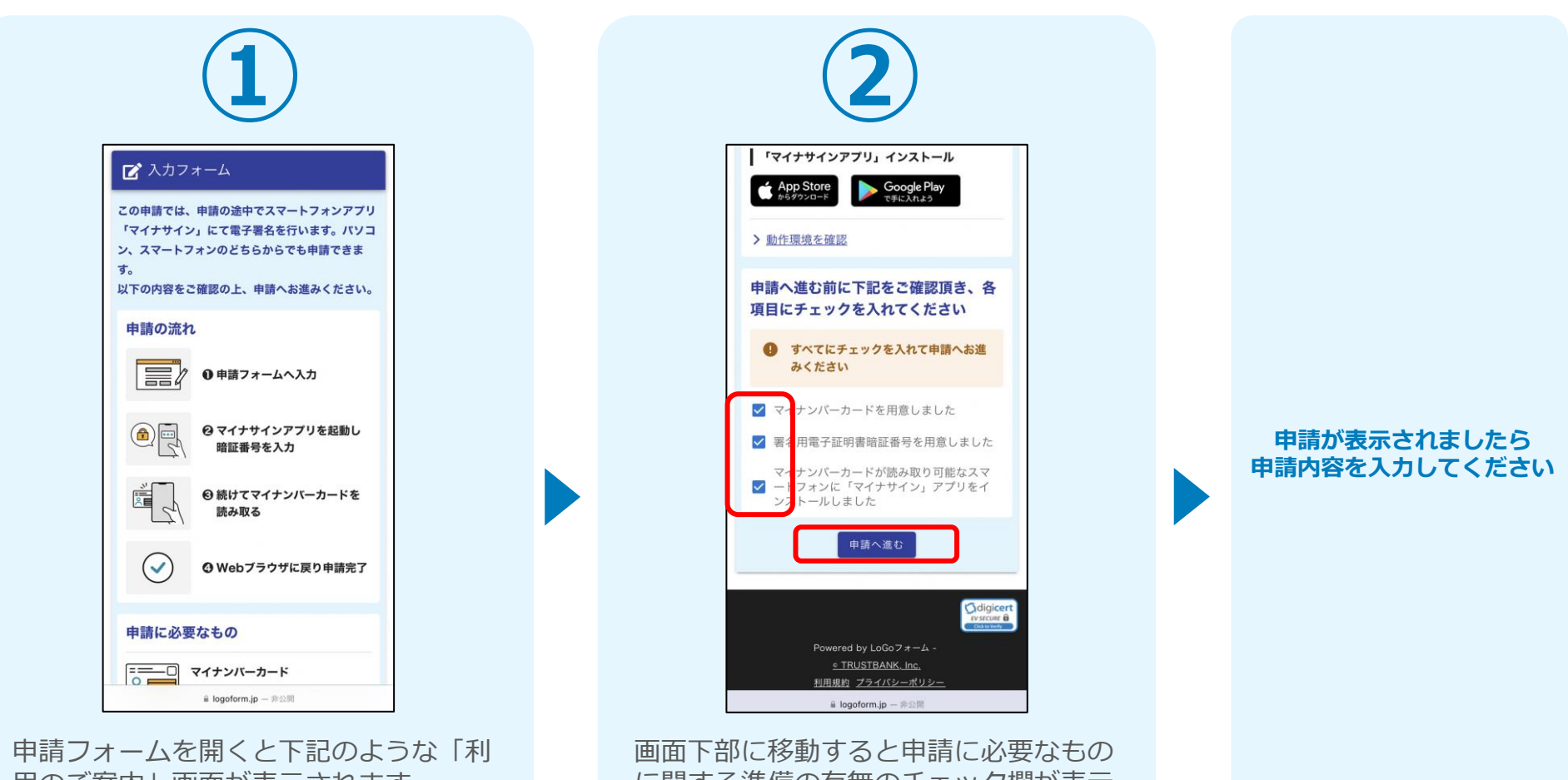

用のご案内」画面が表示されます。 申請の流れや、マイナサインで申請する ために必要なものが表示されます。 画面下部に移動すると申請に必要なもの に関する準備の有無のチェック欄が表示 されます。 3つすべてチェックすると「申請へ進 む」のボタンが有効化されます。

## 02.「マイナサインアプリ」を利用して本人確認を実施

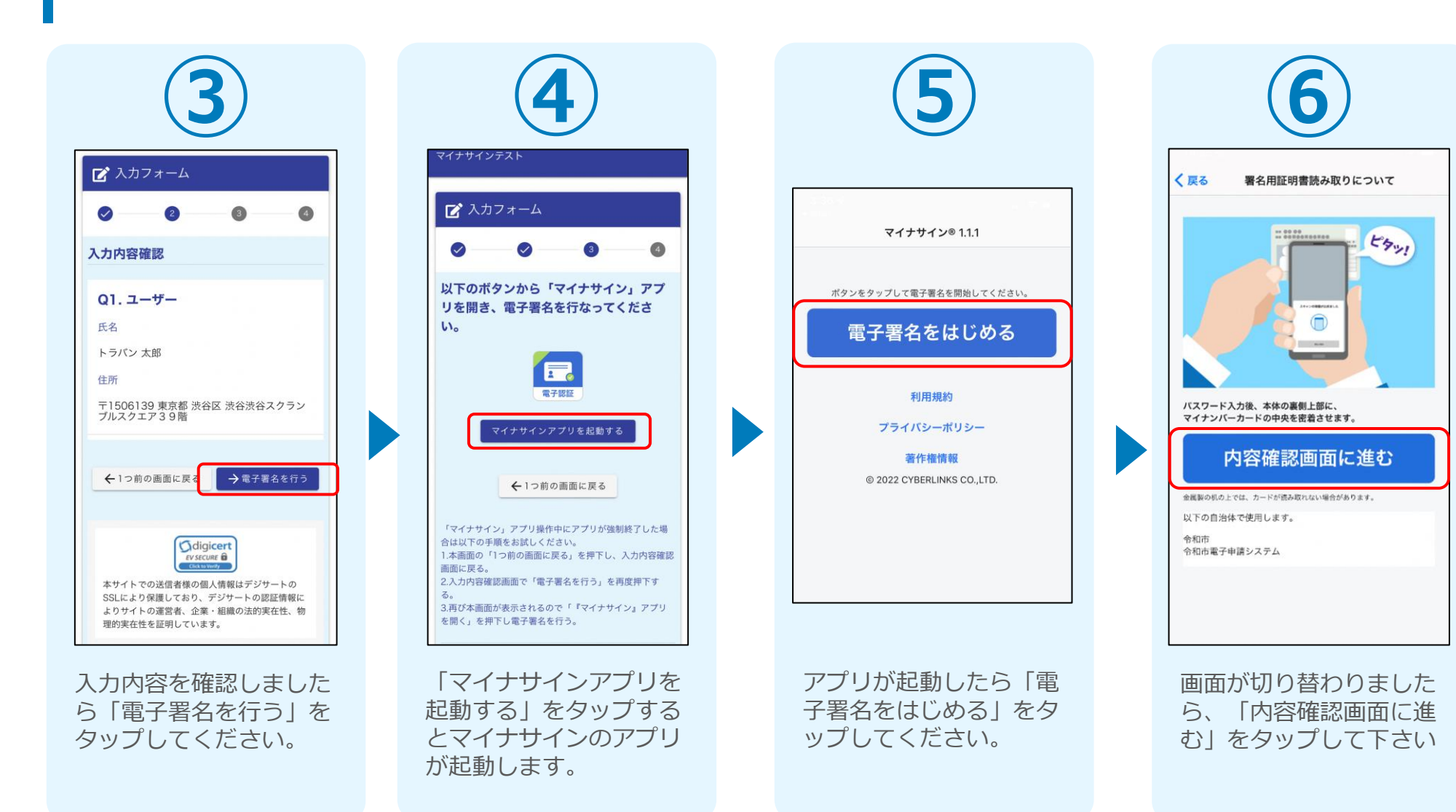

# 03.マイナンバーカードの読み取りへ

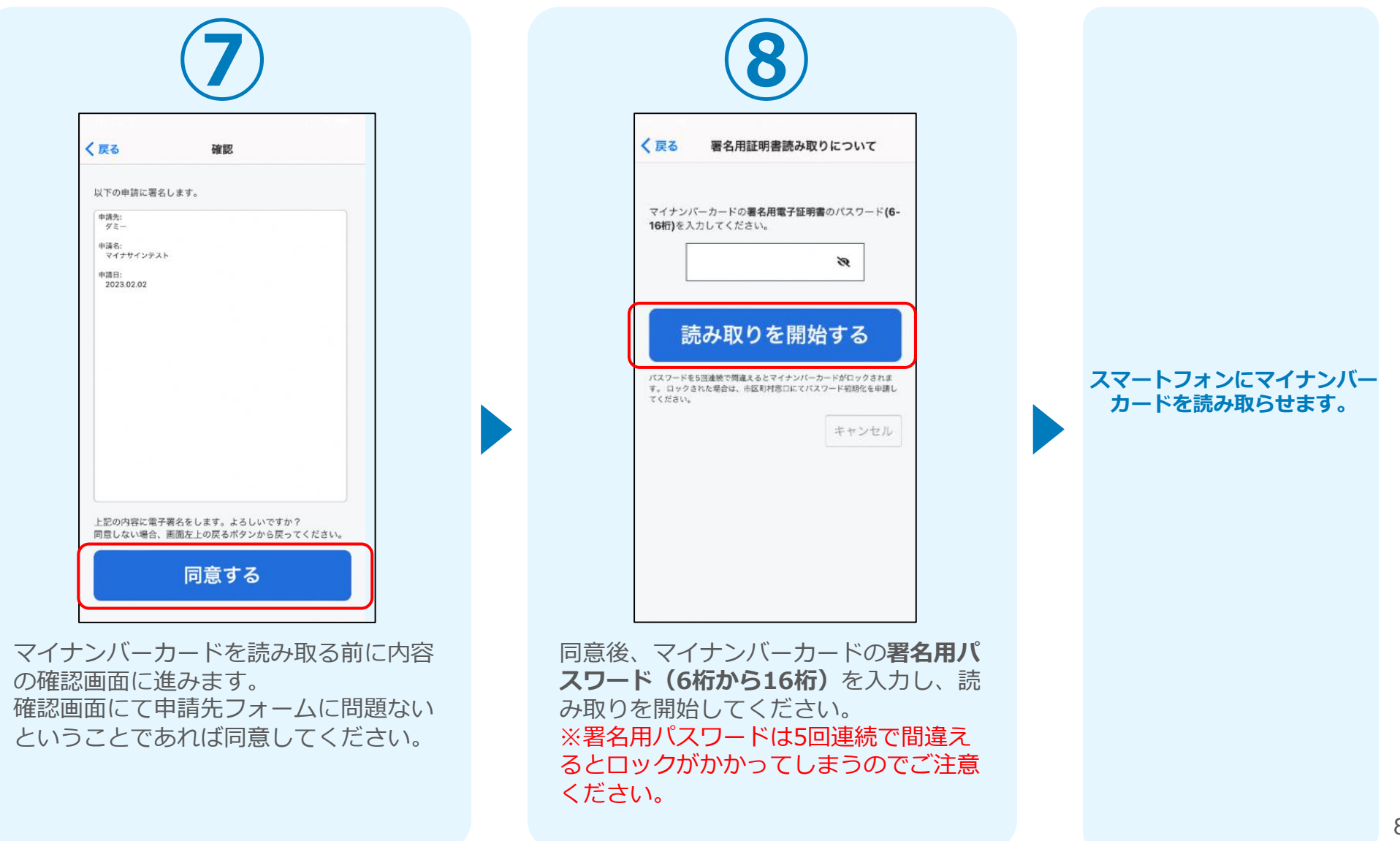

# 04.読み取りから申請完了

#### iPhone

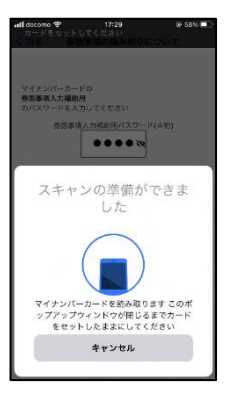

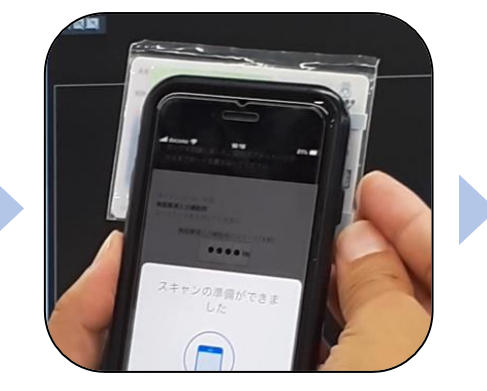

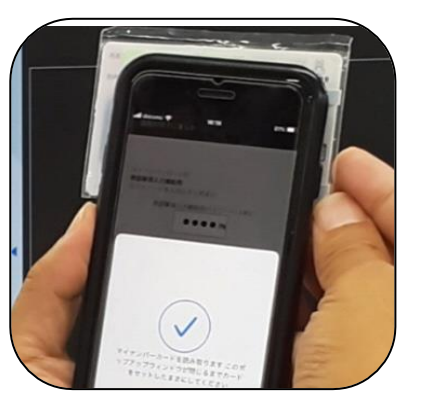

Android

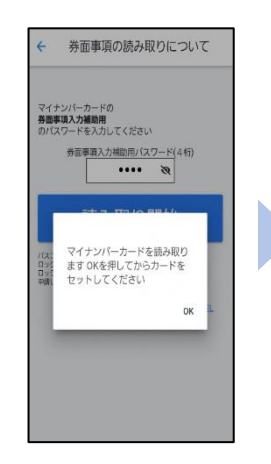

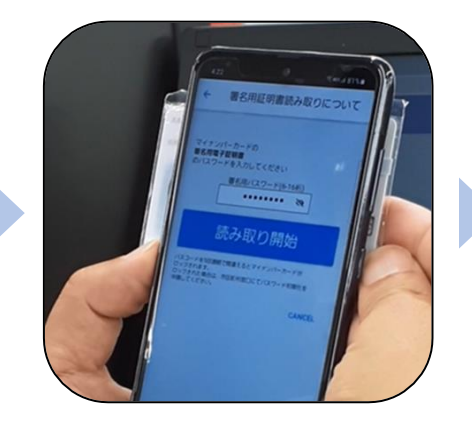

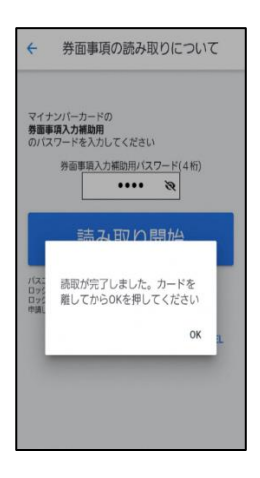

スマートフォンの画面に署名が完了した旨表 示されますので「OK」をタップしてください。 自動でLoGoフォームを申請していたブラウザ に戻ります。(※自動で戻らなかった場合は 手動でお戻りください。)

| マイナンバーカードの署名問電子証明書のパスワード(6を入力してください。                                          | -16桁)                                 |
|-------------------------------------------------------------------------------|---------------------------------------|
| バスワードを5回過時で使きまた。マイキッパーカードが日本クタカキ<br>クされた場<br>署名が完了しました。<br>中時不同ドロタイム 身気つ気とない場 | ≠, ロ7<br>₩, <sup>7</sup><br>マイナサインテスト |
| 中前回面にたびます。目前でたちない場合は手動でお戻りください。<br>OK                                         |                                       |
|                                                                               | 送信完了                                  |
| •                                                                             | ご入力ありがとうございました。                       |
|                                                                               | < 受付番号: MK00000309 >                  |
|                                                                               | 入力内容を印刷する                             |
|                                                                               | ■最初の画面に戻る                             |

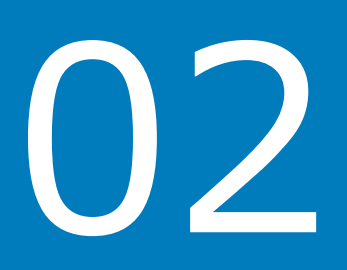

# PCとスマートフォンから 電子申請システムを利用 する場合

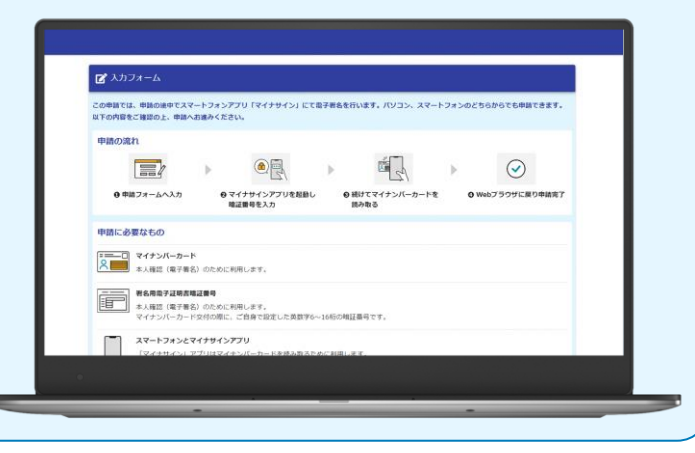

## 01.電子申請システム(LoGoフォーム)へアクセス

|           | ズ 入力フォーム     マの時を74 申除の後のクラフートコムンマブル「ワノナサノン」にてのご知らな行います。バリコン、ファートコムンのどちられらでも世界できます     マの時を74 申除の後のクラフートコムンマブル「ワノナサノン」にてのご知らな行います。バリコン、ファートコムンのどちられらでも世界できます |  |                     |
|-----------|----------------------------------------------------------------------------------------------------|--|---------------------|
|           | この中朝では、中朝の近年でスペードンオファブリードオテリゴン」にて出于者在さけいなす。ハンゴン、スペードンオブのとつちからでも中期できます。<br>以下の内容をご確認の上、申録へお述みください。                                                            |  |                     |
|           |                                                                                                    |  |                     |
|           |                                                                                                    |  |                     |
|           | 申請に必要なもの                                                                                                    |  |                     |
|           | マイナンバーカード<br>来人補認(電子署名)のために利用します。                                                                                                    |  |                     |
|           | #84用塩子達朝真輪証量号           本人確認(電子署名)のために利用します。<br>マイナンバーカード交付の際に、ご自身で設定した英数字6~16桁の暗話番号です。                                                                      |  | 申請が表示され<br>申請内容を入力し |
| $\sim$    |                                                                                                    |  |                     |
|           | てにチェックを入りて由語へお進みください                                                                                                    |  |                     |
| $\subset$ | ま人確認(電子署名)のために利用します。 マイナンバーカード交付の際に、ご自身で設定した英数字6~16桁の暗証番号です。                                                                                                 |  | 申請内容を入え             |

申請時にPCからアクセスした場合、申請フォームを開くと下記のような「利用のご案内」画面が表示されます。

申請の流れや、マイナサインで申請するために必要なものが表示されます。 画面下部に移動すると申請に必要なものに関する準備の有無のチェック欄が表示されます。 3つすべてチェックすると「申請へ進む」のボタンが有効化されます。

# 02.申請後QRコードを読み取る

| 2                                                                                                    |             |
|----------------------------------------------------------------------------------------------------|-------------|
| <ul> <li></li></ul>                                                                                                    |             |
| 入力內容確認                                                                                                    |             |
| Q1.ユーザー           氏名         トラバン太郎           住所         〒1506139 東京都 渋谷区 渋谷渋谷スクランブルスクエア3 9層                                         |             |
| ←1つ駒の画面に戻る → 電子署名を行う                                                                                                    |             |
|                                                                                                    | マイナサインアプリを起 |
| 以下の手順に沿って、「マイナサイン」アプリで電子署名を行なってください。                                                                                                 | QRコードを読み取り  |
| 1.スマートフォンで「マイナサイン」アプリを照く。<br>2.アプリに表示された「QRコード読み取り」を押下し、「マイナサイン」アプリのカメラモードを立ち上げる。<br>3. <b>「マイナサイン」アフリで下記の二次元/「コードを読み取り</b> 電子署名を行う。 |             |
|                                                                                                    |             |
| ← 1つ前の画面に戻る                                                                                                    |             |

フォームへの情報入力後、回答を送信する際、電子署名を行います。お手元に必要なものをご準備ください。

「電子署名を行う」をクリックすると画面にQRコードが表示されますので、アプリで読み取ります。

画面下部にマイナサインアプリインストール用のQRコードも用意されておりますので、イン ストールがお済でない方は以下よりインストールを行ってください。

## 03.申請後QRコードを読み取る

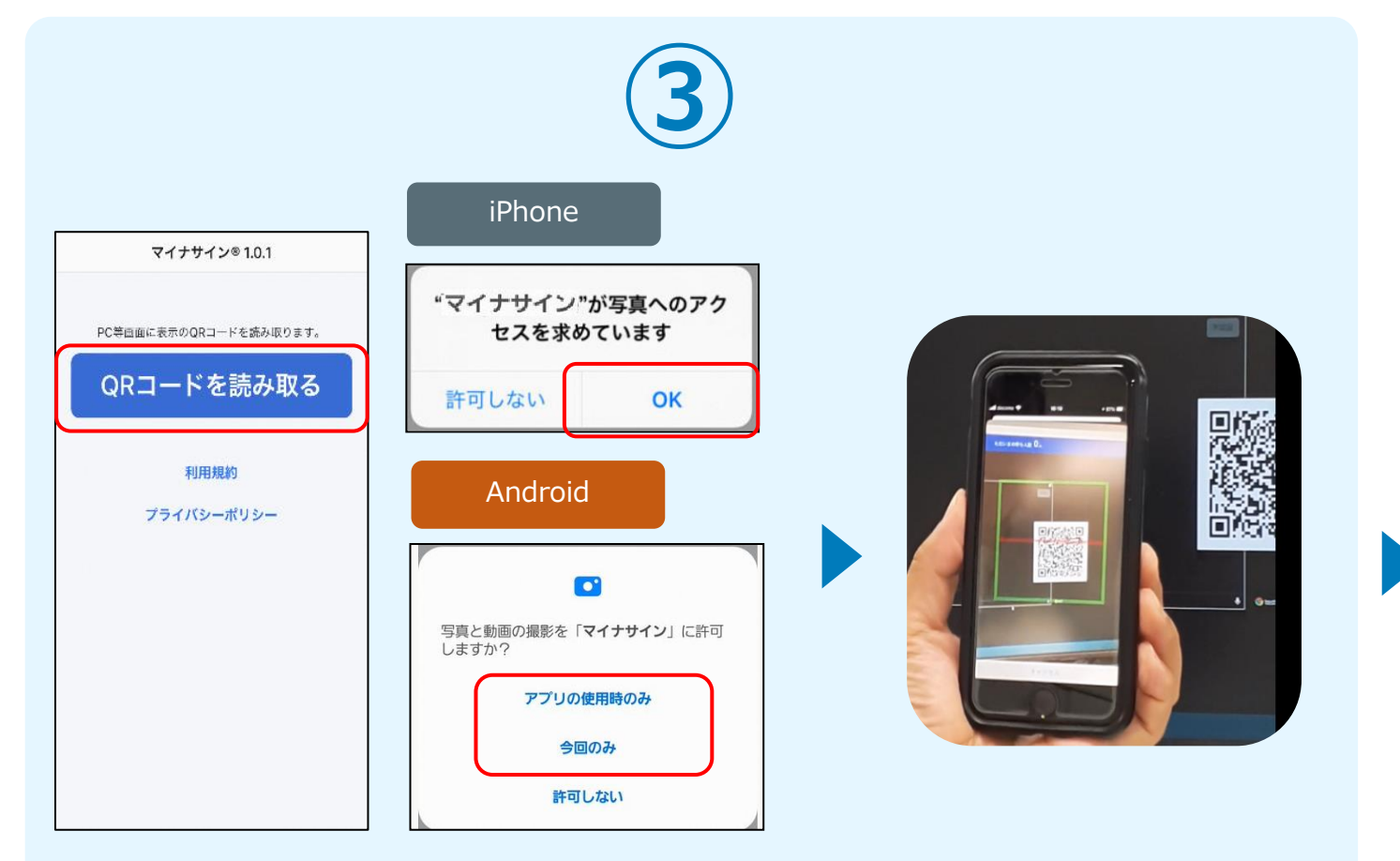

マイナサインから申請内容を 確認します

スマートフォンからマイナサインアプリを開くと「QRコードを読み取る」というボタンが表示されますのでタップしてください。カメラが起動しますので先ほど表示されたQRコードを 画面の中央に収まるようにし、読み取ると次の画面に移動します。初回には、アプリより写真 へのアクセスを求められますので、許可をしてください。

### 04.マイナンバーカードの読み取りへ

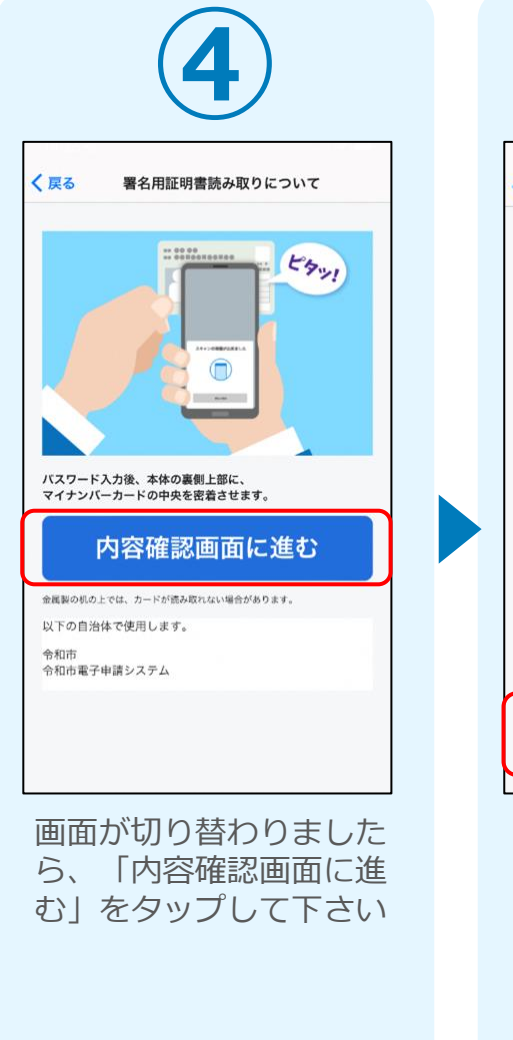

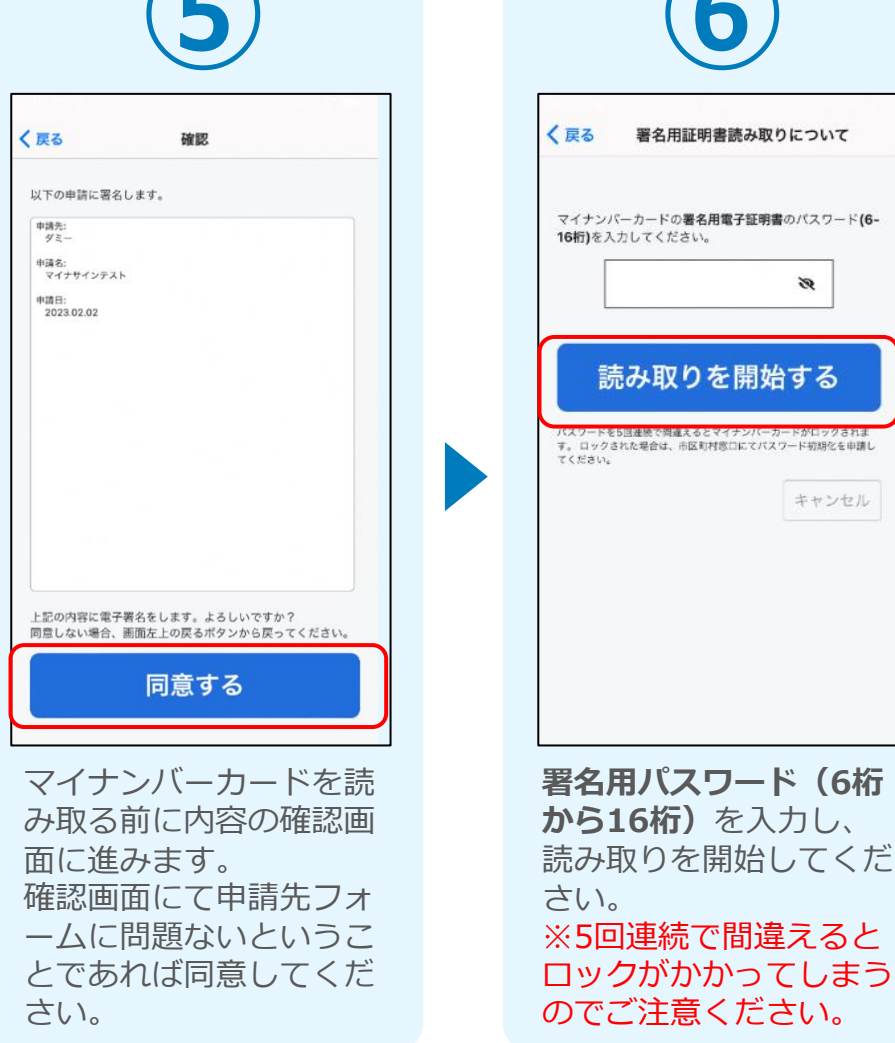

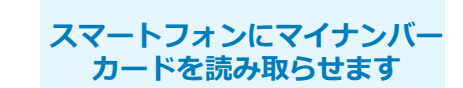

8

キャンセル

# 05.読み取りから申請完了

#### iPhone

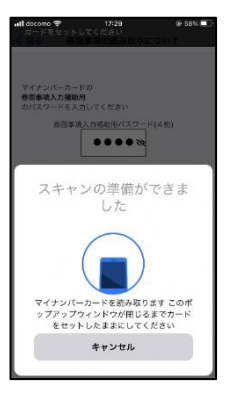

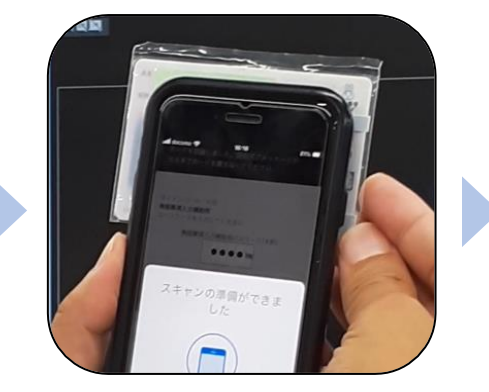

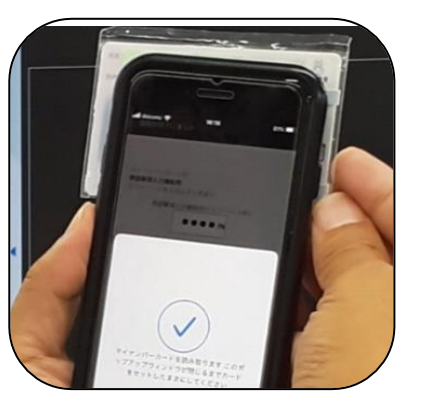

#### Android

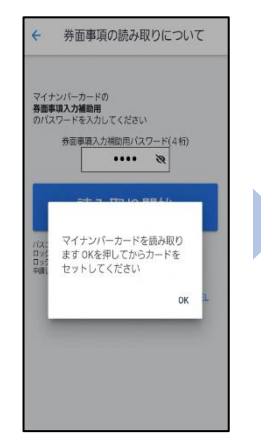

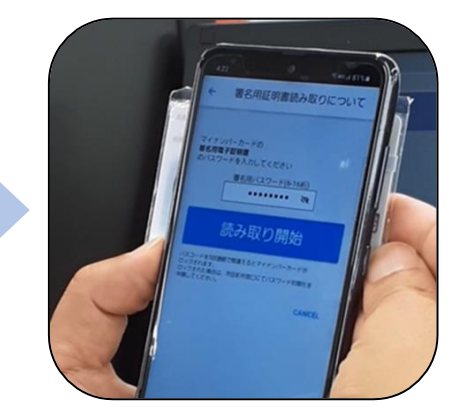

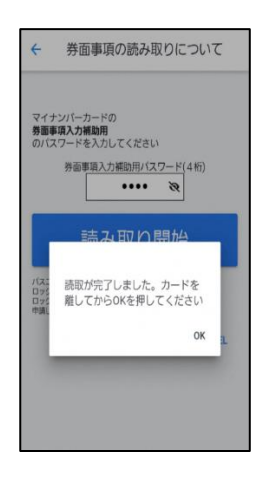

#### カード読み取り後、スマートフォン(マイナ サイン)の画面はトップに戻り、PCの画面で は送信完了となります。

| PC等回面に表示のORコードを読み取ります。 |
|------------------------|
| QRコードを読み取る             |
|                        |
| 利用規約                   |
| プライバシーポリシー             |
|                        |
|                        |
|                        |
|                        |
|                        |
|                        |

| 📝 入力フォーム   |              |              |      |
|------------|--------------|--------------|------|
| 入力         | ✓ 確認         | ✓ 電子署名       | ④ 完了 |
| 送信完了       |              |              |      |
| ご入力ありがとうござ | いました。        |              |      |
|            | < 受付番号: M    | 1K00000244 > |      |
|            | <b>●</b> 入力内 | 容を印刷する       |      |
|            |              |              |      |